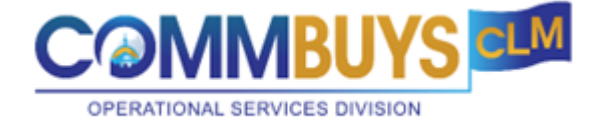

## **Job Aid:** How to Access COMMBUYS CLM Using Single Sign-on (SSO)

## This Job Aid shows how to:

Use Single Sign-on (SSO) to access CLM

## **Of Special Note:**

The Contract Lifecycle Management (CLM) software is integrated with COMMBUYS. CLM + COMMBUYS provides complete management of the contract lifecycle including collaborative planning and development, evaluation, contract award, and contract management.

Access to CLM begins in COMMBUYS.

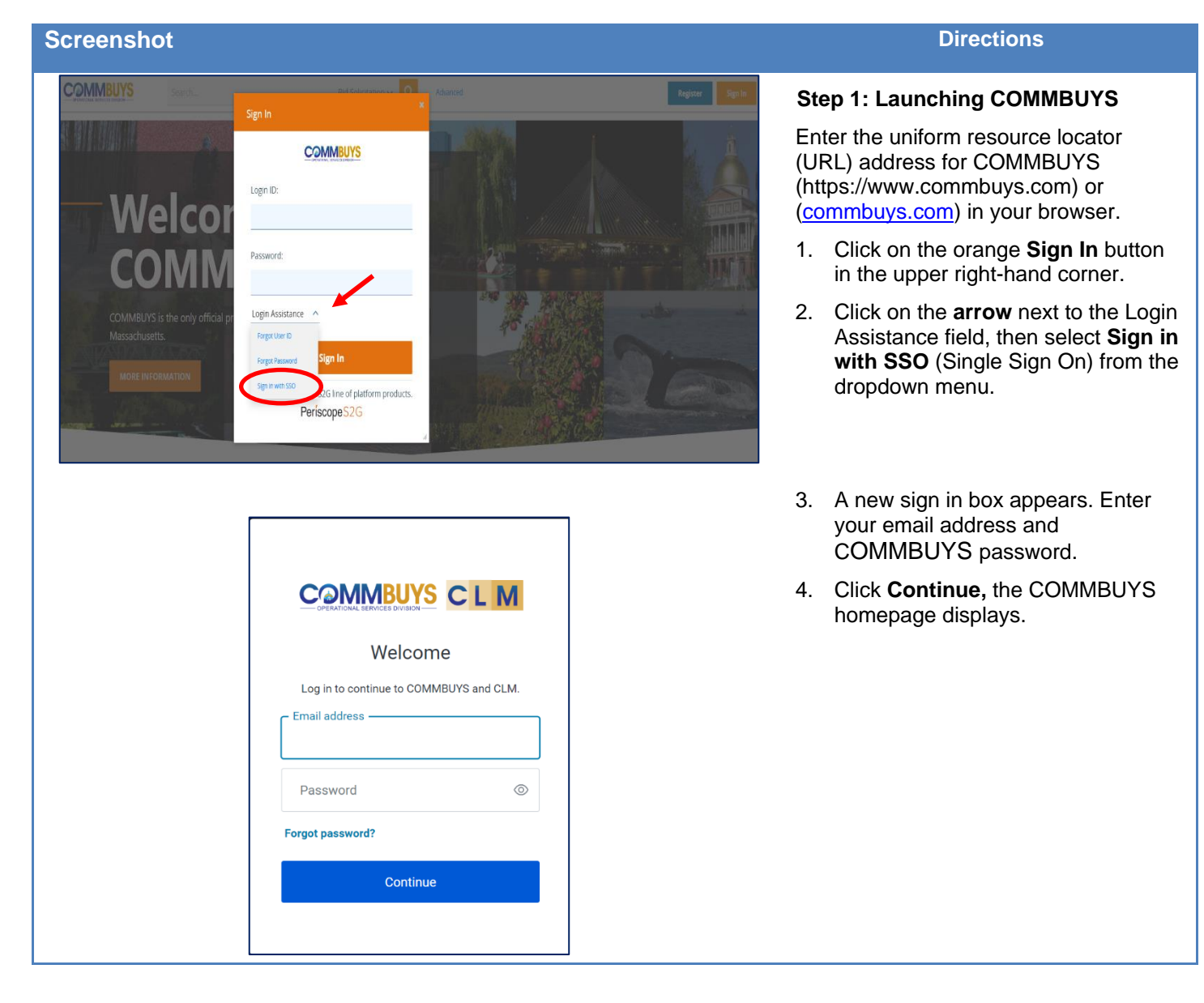

| Screenshot                                               |                                            |                                        |                          |                          | Directions                                                                      |
|----------------------------------------------------------|--------------------------------------------|----------------------------------------|--------------------------|--------------------------|---------------------------------------------------------------------------------|
|                                                          |                                            |                                        |                          |                          | Step 2: You are now logged into<br>COMMBUYS. For CLM Access                     |
| Search                                                   | Catalo                                     | g v Q Advanced                         |                          | ۵ ۹ ? ۹                  |                                                                                 |
| 0 Document(s)<br>Ready for Approval<br>Beady for Purchas | ang 0 Bid Solicitation(s)<br>Ready to Send | 3 Bid Solicitation(s)<br>Ready to Open | 0 PO(s)<br>Ready to Send | O Ready to Apply         | <ol> <li>Click on the Settings icon at the top right of the COMMBUYS</li> </ol> |
| News                                                     |                                            | Recent Documents                       |                          |                          | Home Page                                                                       |
| Date Category                                            | Title                                      | Document #                             | Type Description         | Status Last Viewed       |                                                                                 |
| No news items.                                           |                                            | BD-22-1080-OSD07-OSD07-76686           | Bid Legal Aid Creation   | Sent 09/14/2022          |                                                                                 |
|                                                          |                                            |                                        | ,                        |                          |                                                                                 |
|                                                          |                                            |                                        |                          |                          |                                                                                 |
|                                                          |                                            |                                        |                          |                          | -                                                                               |
| Г                                                        |                                            |                                        | _                        |                          | 2. Select <b>CLM Home</b> from the                                              |
|                                                          |                                            | ۹ 🤉                                    | )                        |                          | dropdown menu.                                                                  |
| F                                                        | Reports                                    |                                        |                          |                          |                                                                                 |
|                                                          | (opdor Notificatio                         | ange                                   |                          |                          |                                                                                 |
|                                                          |                                            | der(s)                                 |                          |                          |                                                                                 |
|                                                          | 52B Punchout                               | ady To                                 |                          |                          |                                                                                 |
|                                                          | CLM Home                                   | עיק                                    |                          |                          |                                                                                 |
|                                                          |                                            |                                        |                          |                          |                                                                                 |
|                                                          |                                            |                                        |                          |                          |                                                                                 |
| COMMBUYS CI M HOME MY LIST REPORTS                       | CREATE Search                              | ۹                                      |                          | 0 1 🕩                    | The CLM Home Page opens in a new                                                |
|                                                          |                                            |                                        |                          | MASS-Contract Managers 👻 | browser tab. You may need to                                                    |
| L Recently Viewee                                        |                                            | Imple Search                           |                          | <b></b>                  | change your Role/Group.                                                         |
| 9 My Vendor Contracts                                    | 2 My Master Contracts                      | 3305 All Org - Contracts               |                          |                          |                                                                                 |
| Draft     Draft     D     Pending Approval               | Draft     I                                | 2458 All Contracts                     |                          |                          | Step 3: To change your Role/Group.                                              |
| g Executed 4                                             | 1 All i                                    | 1 Draft Master Blanket 4               |                          |                          | 1. Click on the down arrow to view                                              |
| <u>5</u> All 4                                           |                                            | 213 All Master Blankets                |                          |                          | the list and select the applicable                                              |
| MASS - Statewide Contract Expiration MA                  | SS - Calendar - Contracts - End Dates      |                                        |                          |                          | one.                                                                            |
| ſ                                                        | MA 00 0                                    |                                        |                          |                          |                                                                                 |
|                                                          | MASS-Contract M                            | /lanagers 👻                            |                          |                          |                                                                                 |
|                                                          | MASS-Sourcing I                            | Managers                               |                          |                          |                                                                                 |
|                                                          | MASS-Contract                              | Managers                               |                          |                          |                                                                                 |
| L                                                        |                                            |                                        |                          |                          |                                                                                 |
|                                                          |                                            |                                        |                          |                          |                                                                                 |